#### The PySimpleGUI Cookbook

Simple Data Entry - Return Values As List Simple data entry - Return Values As Dictionary Simple File Browse Add GUI to Front-End of Script Compare 2 Files Nearly All Widgets with Green Color Theme Non-Blocking Window With Periodic Update **Callback Function Simulation** Realtime Buttons (Good For Raspberry Pi) OneLineProgressMeter Button Graphics (Media Player) Script Launcher - Persistent Window Machine Learning GUI Custom Progress Meter / Progress Bar The One-Line GUI **Multiple Columns** Persistent Window With Text Element Updates tkinter Canvas Widget Graph Element - drawing circle, rectangle, etc, objects

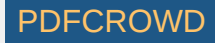

Keypad Touchscreen Entry - Input Element Update Animated Matplotlib Graph Tight Layout with Button States Password Protection For Scripts Desktop Floating Toolbar Desktop Floating Widget - Timer Desktop Floating Widget - CPU Utilization Menus Graphing with Graph Element Tabs

## The PySimpleGUI Cookbook

You'll find that starting with a Recipe will give you a big jump-start on creating your custom GUI. Copy and paste one of these Recipes and modify it to match your requirements. Study them to get an idea of what design patterns to follow.

The Recipes in this Cookbook all assume you're running on a Python3 machine. If you are running Python 2.7 then your code will differ by 2 character. Replace the import statement:

import PySimpleGUI as sg

with

import PySimpleGUI27 as sg

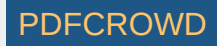

#### Simple Data Entry - Return Values As List

Same GUI screen except the return values are in a list instead of a dictionary and doesn't have initial values.

| Ø Simple data entry form               |         |  | × |
|----------------------------------------|---------|--|---|
| Please enter your Name, Address, Phone |         |  |   |
| Name                                   | name    |  |   |
| Address                                | address |  |   |
| Phone                                  | phone   |  |   |
| Submit Cance                           | 1       |  |   |

```
import PySimpleGUI as sg
# Very basic window. Return values as a list
layout = [
       [sg.Text('Please enter your Name, Address, Phone')],
       [sg.Text('Name', size=(15, 1)), sg.InputText()],
       [sg.Text('Address', size=(15, 1)), sg.InputText()],
       [sg.Text('Phone', size=(15, 1)), sg.InputText()],
       [sg.Submit(), sg.Cancel()]
    ]
window = sg.Window('Simple data entry window').Layout(layout)
button, values = window.Read()
print(button, values[0], values[1], values[2])
```

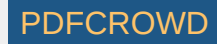

#### Simple data entry - Return Values As Dictionary

A simple GUI with default values. Results returned in a dictionary.

| Simple data entry form                 |         |  | × |
|----------------------------------------|---------|--|---|
| Please enter your Name, Address, Phone |         |  |   |
| Name                                   | name    |  |   |
| Address                                | address |  |   |
| Phone                                  | phone   |  |   |
| Submit C                               | ancel   |  |   |

```
import PySimpleGUI as sg
# Very basic window. Return values as a dictionary
layout = [
       [sg.Text('Please enter your Name, Address, Phone')],
       [sg.Text('Name', size=(15, 1)), sg.InputText('name', key='name')],
       [sg.Text('Address', size=(15, 1)), sg.InputText('address', key='address')],
       [sg.Text('Phone', size=(15, 1)), sg.InputText('phone', key='phone')],
       [sg.Submit(), sg.Cancel()]
       ]
window = sg.Window('Simple data entry GUI').Layout(layout)
button, values = window.Read()
print(button, values['name'], values['address'], values['phone'])
```

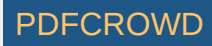

#### Simple File Browse

Browse for a filename that is populated into the input field.

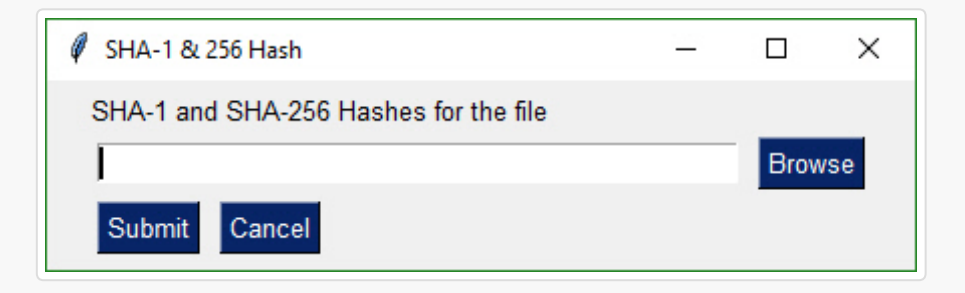

```
import PySimpleGUI as sg
GUI_rows = [[sg.Text('SHA-1 and SHA-256 Hashes for the file')],
       [sg.InputText(), sg.FileBrowse()],
       [sg.Submit(), sg.Cancel()]]
(button, (source_filename,)) = sg.Window('SHA-1 & 256 Hash').Layout(GUI_rows).Read()
print(button, source_filename)
```

## Add GUI to Front-End of Script

Quickly add a GUI allowing the user to browse for a filename if a filename is not supplied on the command line using this 1-line GUI. It's the best of both worlds.

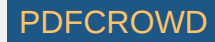

| My Script        |      | ×  |
|------------------|------|----|
| Document to open |      |    |
|                  | Brow | se |
| Open Cancel      |      |    |

#### **Compare 2 Files**

Browse to get 2 file names that can be then compared.

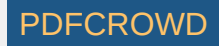

| 🖉 File Com  | pare         | <u> </u> |      | ×  |
|-------------|--------------|----------|------|----|
| Enter 2 fil | es to comare |          |      |    |
| File 1      |              |          | Brow | se |
| File 2      |              |          | Brow | se |
| Submit      | Cancel       |          |      |    |

```
import PySimpleGUI as sg
gui_rows = [[sg.Text('Enter 2 files to comare')],
        [sg.Text('File 1', size=(8, 1)), sg.InputText(), sg.FileBrowse()],
        [sg.Text('File 2', size=(8, 1)), sg.InputText(), sg.FileBrowse()],
        [sg.Submit(), sg.Cancel()]]
window = sg.Window('File Compare').Layout(gui_rows)
button, values = window.Read()
print(button, values)
```

## Nearly All Widgets with Green Color Theme

Example of nearly all of the widgets in a single window. Uses a customized color scheme.

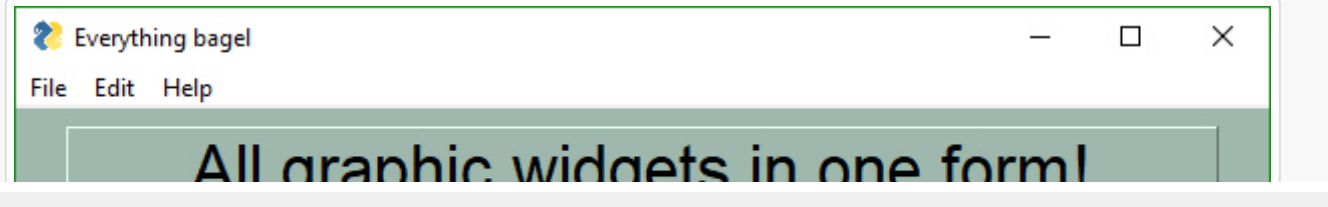

PDFCROWI

| lere is some text and a place to enter text                   |             |
|---------------------------------------------------------------|-------------|
| his is my text                                                |             |
| Options                                                       |             |
| Checkbox 🔽 My second checkbox!                                |             |
| My first Radio!     O My second Radio!                        |             |
| his is the default Text should you decide A second multi-line | ^           |
| ot to type anything                                           |             |
|                                                               | 85          |
| Combobox 1                                                    |             |
| Menu Option 1 🔜                                               |             |
| Labelled Group                                                |             |
|                                                               | Column 1    |
| istbox 1 75                                                   | Spin Box 1≑ |
| istbox 2                                                      | Spin Box 2÷ |
| <sup>25</sup> 10 10                                           | Spin Box 3+ |
|                                                               |             |
| Change A Folder                                               |             |
| noose A Folder                                                | -           |
| Your Folder Default Folder                                    | Browse      |
| Submit Cancel                                                 |             |

#!/usr/bin/env Python3
import PySimpleGUI as sg
sg.ChangeLookAndFeel('GreenTan')

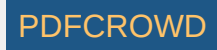

```
# ----- Menu Definition ----- #
menu def = [['File', ['Open', 'Save', 'Exit', 'Properties']],
            ['Edit', ['Paste', ['Special', 'Normal', ], 'Undo'], ],
            ['Help', 'About...'], ]
# ----- Column Definition ----- #
column1 = [[sq.Text('Column 1', background color='#F7F3EC', justification='center', size=(10,
           [sg.Spin(values=('Spin Box 1', '2', '3'), initial_value='Spin Box 1')],
           [sg.Spin(values=('Spin Box 1', '2', '3'), initial_value='Spin Box 2')],
           [sq.Spin(values=('Spin Box 1', '2', '3'), initial value='Spin Box 3')]]
layout = [
    [sq.Menu(menu def, tearoff=True)],
    [sq.Text('All graphic widgets in one window!', size=(30, 1), justification='center', font
    [sq.Text('Here is some text.... and a place to enter text')],
    [sq.InputText('This is my text')],
    [sg.Frame(layout=[
    [sg.Checkbox('Checkbox', size=(10,1)), sg.Checkbox('My second checkbox!', default=True)]
    [sq.Radio('My first Radio!
                                ', "RADI01", default=True, size=(10,1)), sg.Radio('My secc
    [sg.Multiline(default text='This is the default Text should you decide not to type anythi
     sg.Multiline(default text='A second multi-line', size=(35, 3))],
    [sq.InputCombo(('Combobox 1', 'Combobox 2'), size=(20, 1)),
     sg.Slider(range=(1, 100), orientation='h', size=(34, 20), default value=85)],
    [sg.InputOptionMenu(('Menu Option 1', 'Menu Option 2', 'Menu Option 3'))],
    [sq.Listbox(values=('Listbox 1', 'Listbox 2', 'Listbox 3'), size=(30, 3)),
     sq.Frame('Labelled Group',[[
     sg.Slider(range=(1, 100), orientation='v', size=(5, 20), default_value=25),
     sq.Slider(range=(1, 100), orientation='v', size=(5, 20), default value=75),
     sq.Slider(range=(1, 100), orientation='v', size=(5, 20), default value=10),
     sg.Column(column1, background_color='#F7F3EC')]])],
    [sg.Text('_' * 80)],
    [sq.Text('Choose A Folder', size=(35, 1))],
    [sg.Text('Your Folder', size=(15, 1), auto_size_text=False, justification='right'),
     sg.InputText('Default Folder'), sg.FolderBrowse()],
    [sg.Submit(tooltip='Click to submit this window'), sg.Cancel()]
1
```

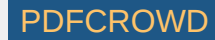

## Non-Blocking Window With Periodic Update

An async Window that has a button read loop. A Text Element is updated periodically with a running timer. Note that value is checked for None which indicates the window was closed using X.

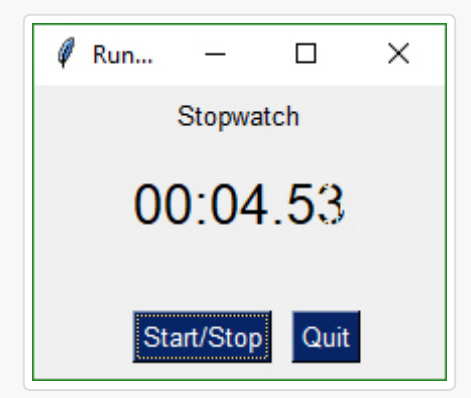

```
import PySimpleGUI as sg
import time
gui_rows = [[sg.Text('Stopwatch', size=(20, 2), justification='center')],
        [sg.Text('', size=(10, 2), font=('Helvetica', 20), justification='center', key='
        [sg.T(' ' * 5), sg.ReadButton('Start/Stop', focus=True), sg.Quit()]]
```

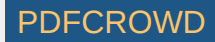

```
window = sg.Window('Running Timer').Layout(gui_rows)

timer_running = True
i = 0
# Event Loop
while True:
    i += 1 * (timer_running is True)
    button, values = window.ReadNonBlocking()

    if values is None or button == 'Quit': # if user closed the window using X or clicked QL
    break
elif button == 'Start/Stop':
    timer_running = not timer_running
    window.FindElement('output').Update('{:02d}:{:02d}'.format((i // 100) // 60, (i //
    time.sleep(.01)
```

#### **Callback Function Simulation**

The architecture of some programs works better with button callbacks instead of handling in-line. While button callbacks are part of the PySimpleGUI implementation, they are not directly exposed to the caller. The way to get the same result as callbacks is to simulate them with a recipe like this one.

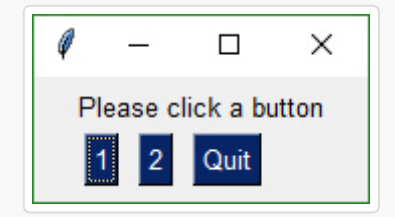

import PySimpleGUI as sg

# This design pattern simulates button callbacks

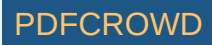

```
# Note that callbacks are NOT a part of the package's interface to the
# caller intentionally. The underlying implementation actually does use
# tkinter callbacks. They are simply hidden from the user.
# The callback functions
def button1():
    print('Button 1 callback')
def button2():
    print('Button 2 callback')
# Layout the design of the GUI
layout = [[sg.Text('Please click a button', auto_size_text=True)],
          [sg.ReadButton('1'), sg.ReadButton('2'), sg.Quit()]]
# Show the Window to the user
window = sg.Window('Button callback example').Layout(layout)
# Event loop. Read buttons, make callbacks
while True:
    # Read the Window
  button, value = window.Read()
    # Take appropriate action based on button
  if button == '1':
        button1()
  elif button == '2':
        button2()
  elif button =='Ouit' or button is None:
        break
# All done!
sq.PopupOK('Done')
```

## Realtime Buttons (Good For Raspberry Pi)

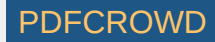

This recipe implements a remote control interface for a robot. There are 4 directions, forward, reverse, left, right. When a button is clicked, PySimpleGUI immediately returns button events for as long as the buttons is held down. When released, the button events stop. This is an async/non-blocking window.

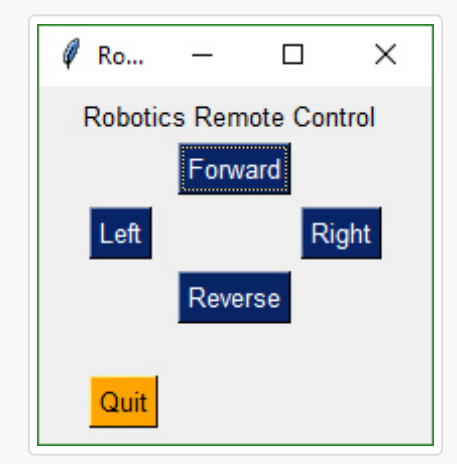

```
import PySimpleGUI as sg
gui_rows = [[sg.Text('Robotics Remote Control')],
            [sg.T(' ' * 10), sg.RealtimeButton('Forward')],
            [sg.RealtimeButton('Left'), sg.T(' ' * 15), sg.RealtimeButton('Right')],
            [sg.T(' ' * 10), sg.RealtimeButton('Reverse')],
            [sg.T('')],
            [sg.Quit(button_color=('black', 'orange'))]
            ]
window = sg.Window('Robotics Remote Control', auto_size_text=True).Layout(gui_rows)
#
# Some place later in your code...
# You need to perform a ReadNonBlocking on your window every now and then or
# else it won't refresh.
#
```

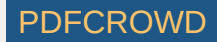

```
# your program's main loop
while (True):
    # This is the code that reads and updates your window
    button, values = window.ReadNonBlocking()
    if button is not None:
        print(button)
    if button == 'Quit' or values is None:
        break
window.CloseNonBlocking() # Don't forget to close your window!
```

#### OneLineProgressMeter

This recipe shows just how easy it is to add a progress meter to your code.

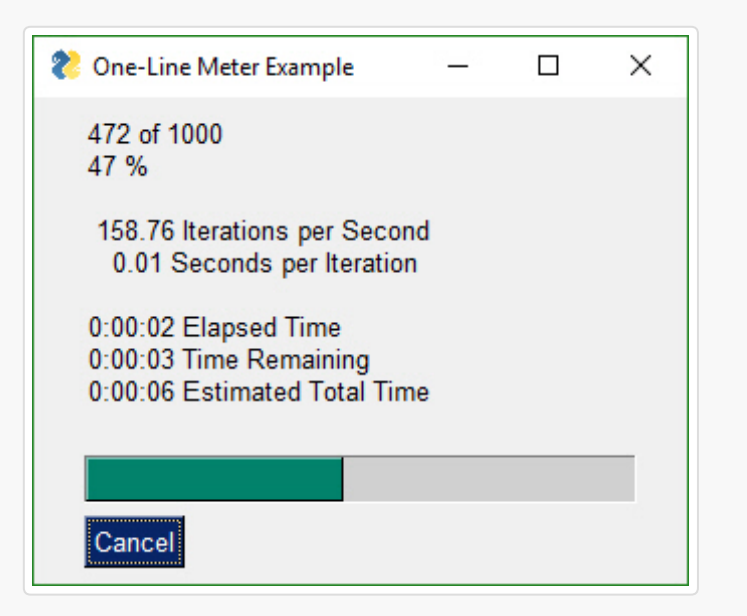

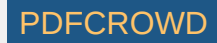

import PySimpleGUI as sg

for i in range(1000):
 sg.OneLineProgressMeter('One Line Meter Example', i+1, 1000, 'key')

#### Button Graphics (Media Player)

Buttons can have PNG of GIF images on them. This Media Player recipe requires 4 images in order to function correctly. The background is set to the same color as the button background so that they blend together.

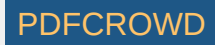

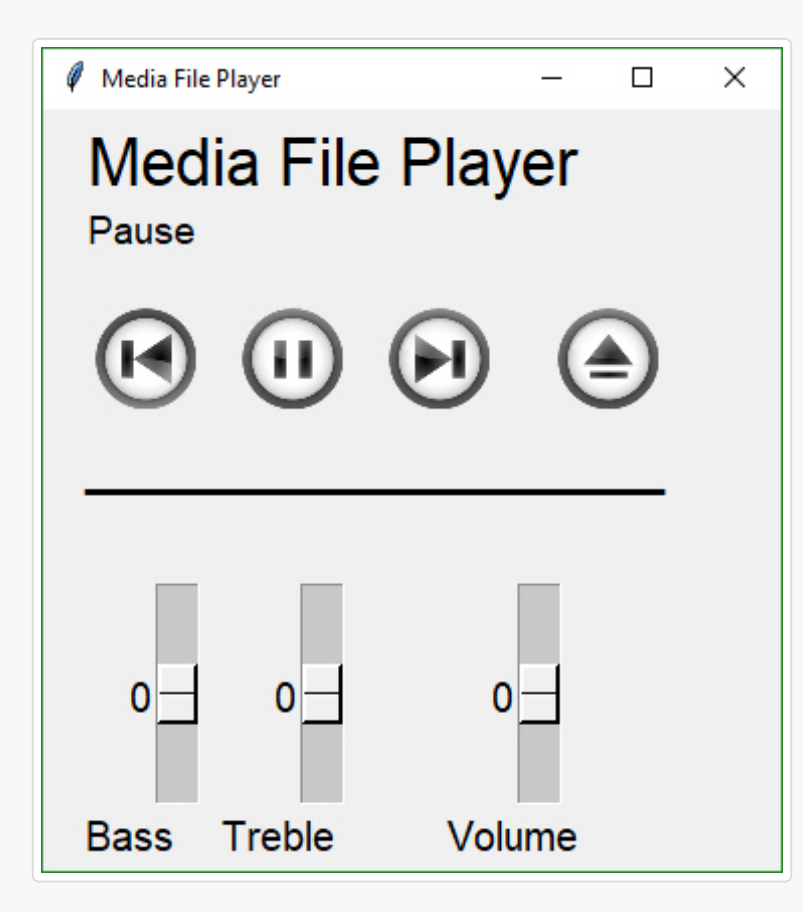

```
import PySimpleGUI as sg
background = '#F0F0F0'
# Set the backgrounds the same as the background on the buttons
sg.SetOptions(background_color=background, element_background_color=background)
# Images are located in a subfolder in the Demo Media Player.py folder
image_pause = './ButtonGraphics/Pause.png'
image_restart = './ButtonGraphics/Restart.png'
image_next = './ButtonGraphics/Next.png'
```

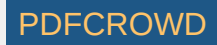

```
# define layout of the rows
layout = [[sg.Text('Media File Player', size=(17, 1), font=("Helvetica", 25))],
          [sg.Text('', size=(15, 2), font=("Helvetica", 14), key='output')],
          [sg.ReadButton('Restart Song', button color=(background, background),
                            image filename=image restart, image size=(50, 50), image subsamp
           sg.Text(' ' * 2),
           sg.ReadButton('Pause', button color=(background, background),
                             image filename=image pause, image size=(50, 50), image subsample
           sq.Text(' ' * 2),
           sq.ReadButton('Next', button color=(background, background),
                             image filename=image next, image size=(50, 50), image subsample=
          sg.Text(' ' * 2),
          sq.Text(' ' * 2), sq.Button('Exit', button color=(background, background),
                                             image filename=image exit, image size=(50, 50),
                                             border_width=0)],
         [sg.Text('_' * 30)],
         [sg.Text(' ' * 30)],
              sg.Slider(range=(-10, 10), default value=0, size=(10, 20), orientation='vertica
                       font=("Helvetica", 15)),
             sg.Text(' ' * 2),
              sg.Slider(range=(-10, 10), default value=0, size=(10, 20), orientation='vertica
                       font=("Helvetica", 15)),
              sg.Text(' ' * 8),
              sg.Slider(range=(-10, 10), default value=0, size=(10, 20), orientation='vertica
                       font=("Helvetica", 15))],
          [sq.Text('Bass', font=("Helvetica", 15), size=(6, 1)),
          sg.Text('Treble', font=("Helvetica", 15), size=(10, 1)),
           sq.Text('Volume', font=("Helvetica", 15), size=(7, 1))]
         1
window = sq.Window('Media File Player', auto size text=True, default element size=(20, 1),
                   font=("Helvetica", 25)).Layout(layout)
# Our event loop
while (True):
 # Read the window (this call will not block)
 button, values = window.ReadNonBlocking()
  if button == 'Exit' or values is None:
      break
```

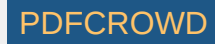

 $\#\ {\rm If}$  a button was pressed, display it  ${\rm on}$  the GUI  ${\rm by}$  updating the text element  ${\rm if}$  button:

window.FindElement('output').Update(button)

#### Script Launcher - Persistent Window

This Window doesn't close after button clicks. To achieve this the buttons are specified as <code>sg.ReadButton</code> instead of <code>sg.Button</code>. The exception to this is the EXIT button. Clicking it will close the window. This program will run commands and display the output in the scrollable window.

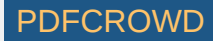

| benpeladitener       |                            | - | × |
|----------------------|----------------------------|---|---|
| Script output        |                            |   |   |
| 07/24/2018 11:20 AM  | 2,013 scratch_86.py        |   | ^ |
| 07/24/2018 02:44 PM  | 2,380 scratch_87.py        |   |   |
| 07/25/2018 07:32 AM  | 2,537 scratch_88.py        |   |   |
| 07/27/2018 03:30 PM  | 1,841 scratch_89.py        |   |   |
| 12/10/2017 12:41 PM  | 403 scratch_9.py           |   |   |
| 07/27/2018 04:19 PM  | 9,766 scratch_90.py        |   |   |
| 07/30/2018 04:17 PM  | 1,164 scratch_91.py        |   |   |
| 07/28/2018 10:45 PM  | 618 scratch_92.py          |   |   |
| 08/02/2018 12:27 PM  | 441 scratch_93.py          |   |   |
| 08/04/2018 07:37 AM  | 919 scratch_94.py          |   |   |
| 08/05/2018 06:48 PM  | 396 scratch_95.py          |   |   |
| 08/06/2018 07:54 AM  | 1,925 scratch_96.py        |   |   |
| 08/06/2018 08:13 AM  | 1,251 scratch_97.py        |   |   |
| 08/07/2018 07:57 PM  | 644 scratch_98.py          |   |   |
| 08/07/2018 07:27 AM  | 1,029 scratch_99.py        |   |   |
| 12/06/2017 05:37 PM  | 2,885 wsSimpleForms.py     |   |   |
| 119 File(s)          | 66,800,755 bytes           |   |   |
| 3 Dir(s)             | 100,542,410,752 bytes free |   |   |
|                      |                            |   |   |
|                      |                            |   | ¥ |
| script1 script2 EXIT |                            |   |   |
| Schptr Schptz EXH    |                            |   |   |
| Manual command dir   | Run                        |   |   |

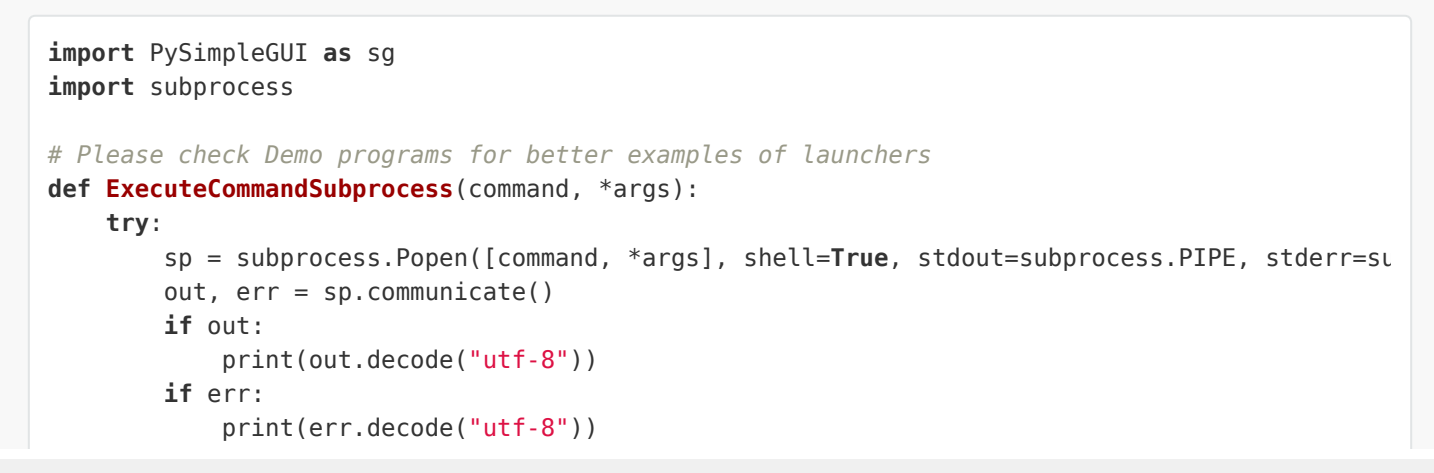

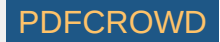

```
except:
        pass
layout = [
    [sg.Text('Script output....', size=(40, 1))],
    [sg.Output(size=(88, 20))],
    [sq.ReadButton('script1'), sq.ReadButton('script2'), sq.Button('EXIT')],
    [sg.Text('Manual command', size=(15, 1)), sg.InputText(focus=True), sg.ReadButton('Run',
        1
window = sg.Window('Script launcher').Layout(layout)
# ---==--- Loop taking in user input and using it to call scripts ---- #
while True:
  (button, value) = window.Read()
 if button == 'EXIT' or button is None:
      break # exit button clicked
  if button == 'script1':
      ExecuteCommandSubprocess('pip', 'list')
  elif button == 'script2':
      ExecuteCommandSubprocess('python', '--version')
  elif button == 'Run':
      ExecuteCommandSubprocess(value[0])
.
```

#### Machine Learning GUI

A standard non-blocking GUI with lots of inputs.

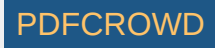

| Ø Machine Learning Front E                                          | ind                                                                          |                                             |                                                 |                              | 1 <u>77</u> 1 |     | × |
|---------------------------------------------------------------------|------------------------------------------------------------------------------|---------------------------------------------|-------------------------------------------------|------------------------------|---------------|-----|---|
| Ma<br>Passes<br>ooa<br>q<br>I                                       | chine Lea<br>20                                                              | n <b>rning Comma</b><br>Ste<br>ngra<br>Laye | nd Line<br>eps 20<br>nn 10<br>am 5<br>ers Batch | e Para<br>€<br>Norm <u>-</u> | mete          | ers |   |
| Flags<br>☑ Normalize<br>□ Cluster<br>□ Write Results                | <ul> <li>□ Verbose</li> <li>☑ Flush Ou</li> <li>□ Keep Interest</li> </ul>   | tput<br>ermediate Data                      |                                                 |                              |               |     |   |
| Loss Functions Cross-Entropy Hinge Kullerback MSE(L2) Submit Cancel | <ul> <li>Logistic</li> <li>Huber</li> <li>MAE(L1)</li> <li>MB(L0)</li> </ul> | )                                           |                                                 |                              |               |     |   |

import PySimpleGUI as sg

# Green & tan color scheme
sg.ChangeLookAndFeel('GreenTan')

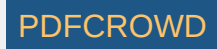

sg.SetOptions(text\_justification='right')

```
layout = [[sg.Text('Machine Learning Command Line Parameters', font=('Helvetica', 16))],
          [sg.Text('Passes', size=(15, 1)), sg.Spin(values=[i for i in range(1, 1000)], initi
           sg.Text('Steps', size=(18, 1)), sg.Spin(values=[i for i in range(1, 1000)], initia
          [sg.Text('ooa', size=(15, 1)), sg.In(default text='6', size=(10, 1)), sg.Text('nn',
          sq.In(default text='10', size=(10, 1))],
          [sq.Text('q', size=(15, 1)), sq.In(default text='ff', size=(10, 1)), sq.Text('ngram
           sq.In(default text='5', size=(10, 1))],
          [sq.Text('l', size=(15, 1)), sq.In(default text='0.4', size=(10, 1)), sq.Text('Lave
          sg.Drop(values=('BatchNorm', 'other'), auto_size_text=True)],
          [sq.Text(' ' * 100, size=(65, 1))],
          [sq.Text('Flags', font=('Helvetica', 15), justification='left')],
          [sq.Checkbox('Normalize', size=(12, 1), default=True), sq.Checkbox('Verbose', size=
          [sq.Checkbox('Cluster', size=(12, 1)), sq.Checkbox('Flush Output', size=(20, 1), de
          [sq.Checkbox('Write Results', size=(12, 1)), sq.Checkbox('Keep Intermediate Data',
          [sg.Text(' ' * 100, size=(65, 1))],
          [sg.Text('Loss Functions', font=('Helvetica', 15), justification='left')],
          [sq.Radio('Cross-Entropy', 'loss', size=(12, 1)), sq.Radio('Logistic', 'loss', defa
          [sg.Radio('Hinge', 'loss', size=(12, 1)), sg.Radio('Huber', 'loss', size=(12, 1))],
          [sg.Radio('Kullerback', 'loss', size=(12, 1)), sg.Radio('MAE(L1)', 'loss', size=(12)
          [sq.Radio('MSE(L2)', 'loss', size=(12, 1)), sq.Radio('MB(L0)', 'loss', size=(12, 1)
          [sg.Submit(), sg.Cancel()]]
window = sq.Window('Machine Learning Front End', font=("Helvetica", 12)).Layout(layout)
button, values = window.Read()
```

#### **Custom Progress Meter / Progress Bar**

Perhaps you don't want all the statistics that the EasyProgressMeter provides and want to create your own progress bar. Use this recipe to do just that.

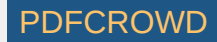

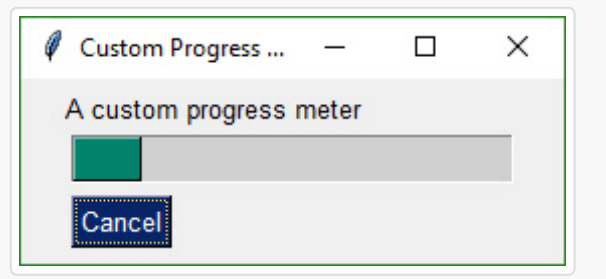

```
import PySimpleGUI as sg
# layout the Window
layout = [[sg.Text('A custom progress meter')],
          [sg.ProgressBar(10000, orientation='h', size=(20, 20), key='progbar')],
          [sq.Cancel()]]
# create the Window
window = sg.Window('Custom Progress Meter').Layout(layout)
# loop that would normally do something useful
for i in range(10000):
    # check to see if the cancel button was clicked and exit loop if clicked
 button, values = window.ReadNonBlocking()
    if button == 'Cancel' or values == None:
        break
  # update bar with loop value +1 so that bar eventually reaches the maximum
 window.FindElement('progbar').UpdateBar(i + 1)
# done with loop... need to destroy the window as it's still open
window.CloseNonBlocking()
```

## The One-Line GUI

For those of you into super-compact code, a complete customized GUI can be specified, shown, and received the results using a single line of Python code.

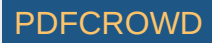

| 🧳 Get filename example |      | ×   |
|------------------------|------|-----|
| Filename<br>OK Cancel  | Brow | /se |

Instead of

```
import PySimpleGUI as sg
layout = [[sg.Text('Filename')],
        [sg.Input(), sg.FileBrowse()],
        [sg.OK(), sg.Cancel()]]
button, (number,) = sg.Window('Get filename example').Layout(layout).Read()
```

you can write this line of code for the exact same result (OK, two lines with the import):

```
import PySimpleGUI as sg
button, (filename,) = sg.Window('Get filename example').Layout(
    [[sg.Text('Filename')], [sg.Input(), sg.FileBrowse()], [sg.OK(), sg.Cancel()]]).Read()
```

#### **Multiple Columns**

A Column is required when you have a tall element to the left of smaller elements.

In this example, there is a Listbox on the left that is 3 rows high. To the right of it are 3 single rows of text and input. These 3 rows are in a Column Element.

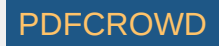

To make it easier to see the Column in the window, the Column background has been shaded blue. The code is wordier than normal due to the blue shading. Each element in the column needs to have the color set to match blue background.

| Compact 1-line form with column                    |                        |             |  | × |
|----------------------------------------------------|------------------------|-------------|--|---|
| Listbox Item 1<br>Listbox Item 2<br>Listbox Item 3 | col Row 1<br>col Row 2 | col input 1 |  |   |
| Last input<br>OK                                   | COI ROW 3              |             |  |   |

```
import PySimpleGUI as sg
# Demo of how columns work
# GUI has on row 1 a vertical slider followed by a COLUMN with 7 rows
# Prior to the Column element, this layout was not possible
# Columns layouts look identical to GUI layouts, they are a list of lists of elements.
sg.ChangeLookAndFeel('BlueMono')
# Column layout
col = [[sg.Text('col Row 1', text_color='white', background_color='blue')],
    [sg.Text('col Row 2', text_color='white', background_color='blue'), sg.Input('col inpu
    [sg.Text('col Row 3', text_color='white', background_color='blue'), sg.Input('col inpu
    [sg.Text('col Row 3', text_color='white', background_color='blue'), sg.Input('col inpu
    [sg.Text('col Row 3', text_color='white', background_color='blue'), sg.Input('col inpu
    [sg.Input('Last input')],
    [sg.OK()]]
# Display the Window and get values
```

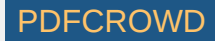

```
button, values = sg.Window('Compact 1-line Window with column').Layout(layout).Read()
sg.Popup(button, values, line_width=200)
```

#### 

#### Persistent Window With Text Element Updates

This simple program keep a window open, taking input values until the user terminates the program using the "X" button.

| ØМ     |        |          | ×    |
|--------|--------|----------|------|
| Enter  | values | to calcu | late |
| 2      |        |          |      |
|        |        |          |      |
| 3      |        |          |      |
| 0.6666 | 66666  |          |      |
| Calc   | ulate  |          |      |

```
import PySimpleGUI as sg
layout = [ [sg.Txt('Enter values to calculate')],
      [sg.In(size=(8,1), key='numerator')],
      [sg.Txt('_' * 10)],
      [sg.In(size=(8,1), key='denominator')],
      [sg.Txt('', size=(8,1), key='output') ],
      [sg.ReadButton('Calculate', bind_return_key=True)]]
window = sg.Window('Math').Layout(layout)
while True:
    button, values = window.Read()
```

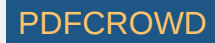

```
if button is not None:
    try:
        numerator = float(values['numerator'])
        denominator = float(values['denominator'])
        calc = numerator / denominator
        except:
        calc = 'Invalid'
        window.FindElement('output').Update(calc)
else:
        break
```

#### tkinter Canvas Widget

The Canvas Element is one of the few tkinter objects that are directly accessible. The tkinter Canvas widget itself can be retrieved from a Canvas Element like this:

```
can = sg.Canvas(size=(100,100))
tkcanvas = can.TKCanvas
tkcanvas.create_oval(50, 50, 100, 100)
```

While it's fun to scribble on a Canvas Widget, try Graph Element makes it a downright pleasant experience. You do not have to worry about the tkinter coordinate system and can instead work in your own coordinate system.

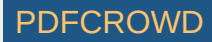

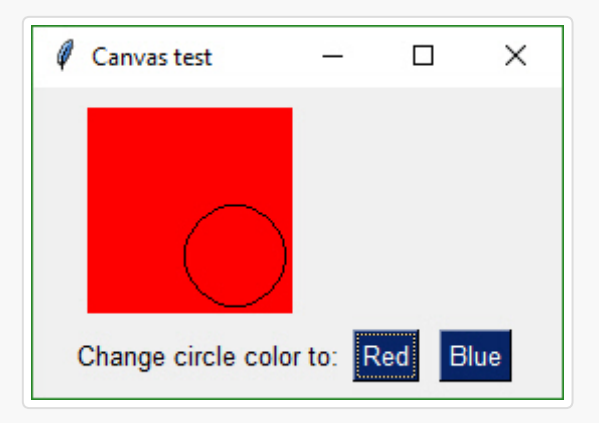

```
import PySimpleGUI as sg
layout = [
    [sg.Canvas(size=(100, 100), background_color='red', key= 'canvas')],
    [sg.T('Change circle color to:'), sg.ReadButton('Red'), sg.ReadButton('Blue')]
1
window = sg.Window('Canvas test')
window.Layout(layout)
window.Finalize()
canvas = window.FindElement('canvas')
cir = canvas.TKCanvas.create_oval(50, 50, 100, 100)
while True:
    button, values = window.Read()
    if button is None:
        break
    if button == 'Blue':
        canvas.TKCanvas.itemconfig(cir, fill="Blue")
    elif button == 'Red':
        canvas.TKCanvas.itemconfig(cir, fill="Red")
```

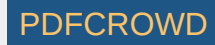

# Graph Element - drawing circle, rectangle, etc, objects

Just like you can draw on a tkinter widget, you can also draw on a Graph Element. Graph Elements are easier on the programmer as you get to work in your own coordinate system.

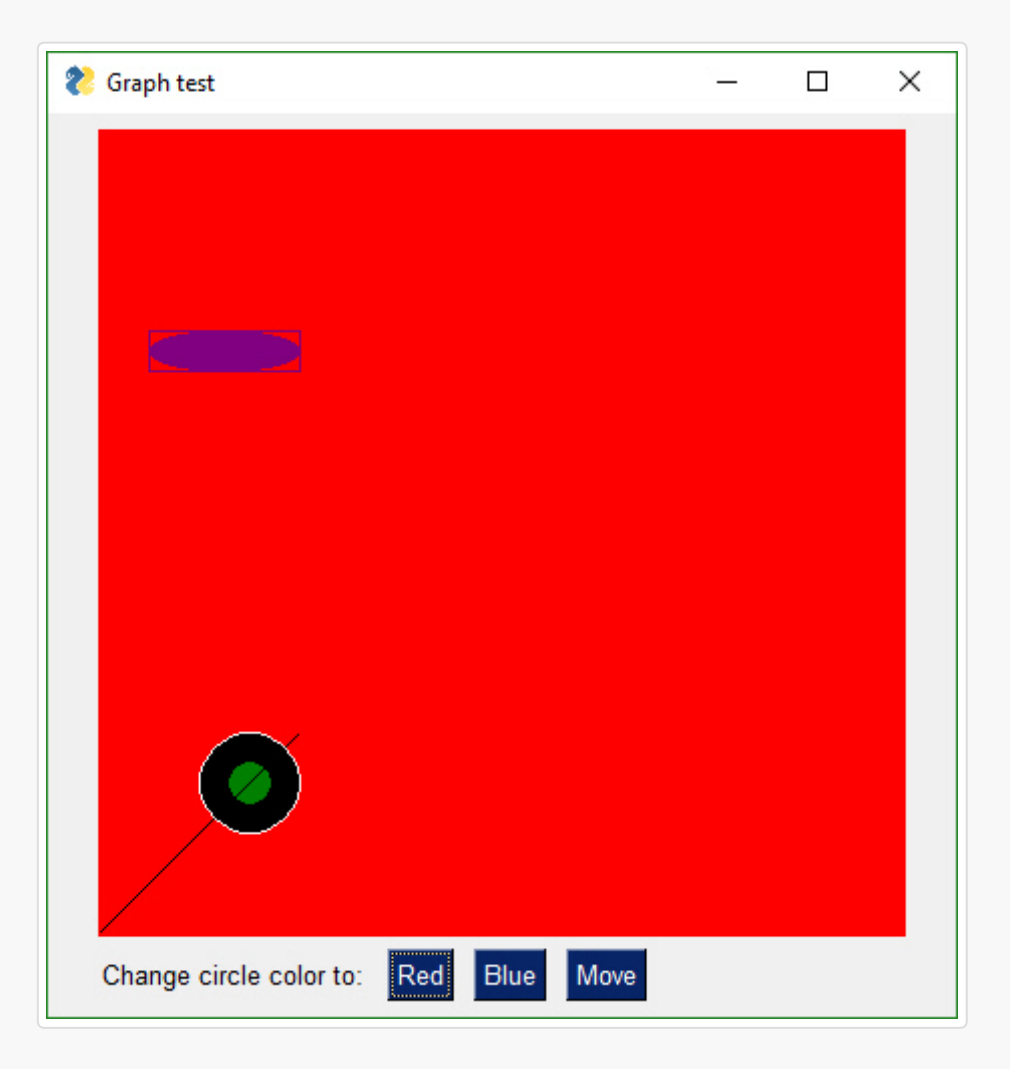

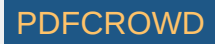

```
import PySimpleGUI as sq
layout = [
           [sg.Graph(canvas size=(400, 400), graph bottom left=(0,0), graph top right=(400, 4
           [sg.T('Change circle color to:'), sg.ReadButton('Red'), sg.ReadButton('Blue'), sg.
window = sg.Window('Graph test')
window.Layout(layout)
window.Finalize()
graph = window.FindElement('graph')
circle = graph.DrawCircle((75,75), 25, fill color='black', line color='white')
point = graph.DrawPoint((75,75), 10, color='green')
oval = graph.DrawOval((25,300), (100,280), fill_color='purple', line_color='purple' )
rectangle = graph.DrawRectangle((25,300), (100,280), line color='purple' )
line = graph.DrawLine((0,0), (100,100))
while True:
    button, values = window.Read()
    if button is None:
        break
    if button is 'Blue':
        graph.TKCanvas.itemconfig(circle, fill = "Blue")
    elif button is 'Red':
        graph.TKCanvas.itemconfig(circle, fill = "Red")
    elif button is 'Move':
        graph.MoveFigure(point, 10,10)
        graph.MoveFigure(circle, 10,10)
        graph.MoveFigure(oval, 10,10)
        graph.MoveFigure(rectangle, 10,10)
.
                                                                                            ►
```

## Keypad Touchscreen Entry - Input Element Update

This Recipe implements a Raspberry Pi touchscreen based keypad entry. As the digits are entered using the buttons, the Input Element above it is updated with the input digits. There are a number of features used in this

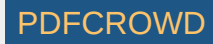

Recipe including: *Default Element Size* auto\_size\_buttons *ReadButton* Dictionary Return values *Update of Elements in window (Input, Text)* do\_not\_clear of Input Elements

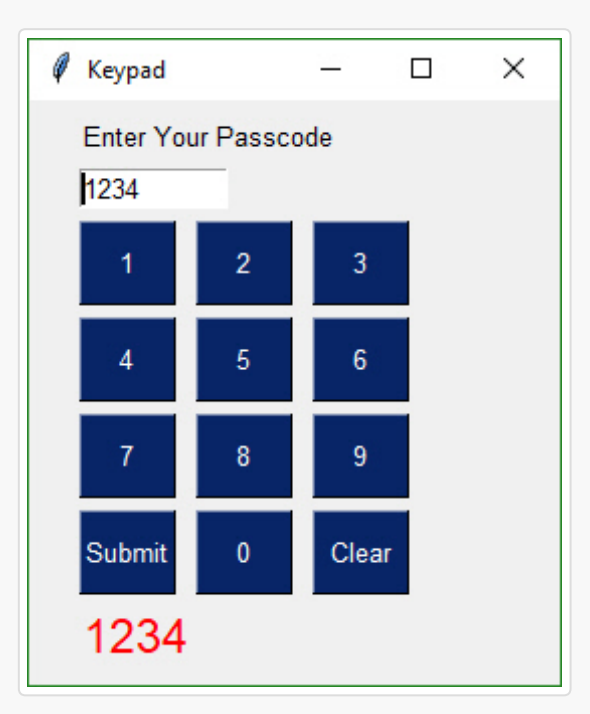

#### import PySimpleGUI as sg

# Demonstrates a number of PySimpleGUI features including:

- *# Default element size*
- # auto\_size\_buttons
- # ReadButton
- *# Dictionary return values*
- # Update of elements in window (Text, Input)
- # do\_not\_clear of Input elements

#### layout = [[sg.Text('Enter Your Passcode')],

```
[sg.Input(size=(10, 1), do_not_clear=True, justification='right', key='input')],
[sg.ReadButton('1'), sg.ReadButton('2'), sg.ReadButton('3')],
```

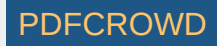

```
[sg.ReadButton('4'), sg.ReadButton('5'), sg.ReadButton('6')],
          [sg.ReadButton('7'), sg.ReadButton('8'), sg.ReadButton('9')],
          [sg.ReadButton('Submit'), sg.ReadButton('0'), sg.ReadButton('Clear')],
          [sg.Text('', size=(15, 1), font=('Helvetica', 18), text color='red', key='out')],
window = sg.Window('Keypad', default button element size=(5, 2), auto size buttons=False, gra
# Loop forever reading the window's values, updating the Input field
keys entered = ''
while True:
    button, values = window.Read() # read the window
    if button is None: # if the X button clicked, just exit
        break
    if button == 'Clear': # clear keys if clear button
       keys entered = ''
    elif button in '1234567890':
       keys entered = values['input'] # get what's been entered so far
       keys entered += button # add the new digit
    elif button == 'Submit':
       keys entered = values['input']
       window.FindElement('out').Update(keys entered) # output the final string
    window.FindElement('input').Update(keys entered) # change the window to reflect current
```

#### Animated Matplotlib Graph

Use the Canvas Element to create an animated graph. The code is a bit tricky to follow, but if you know Matplotlib then this recipe shouldn't be too difficult to copy and modify.

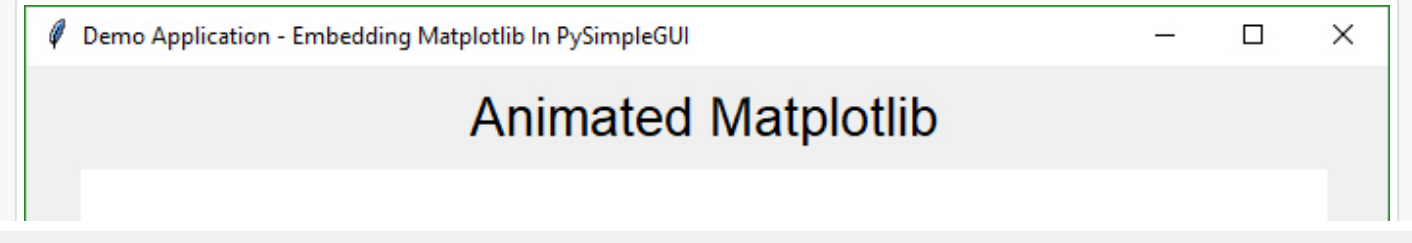

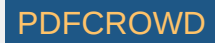

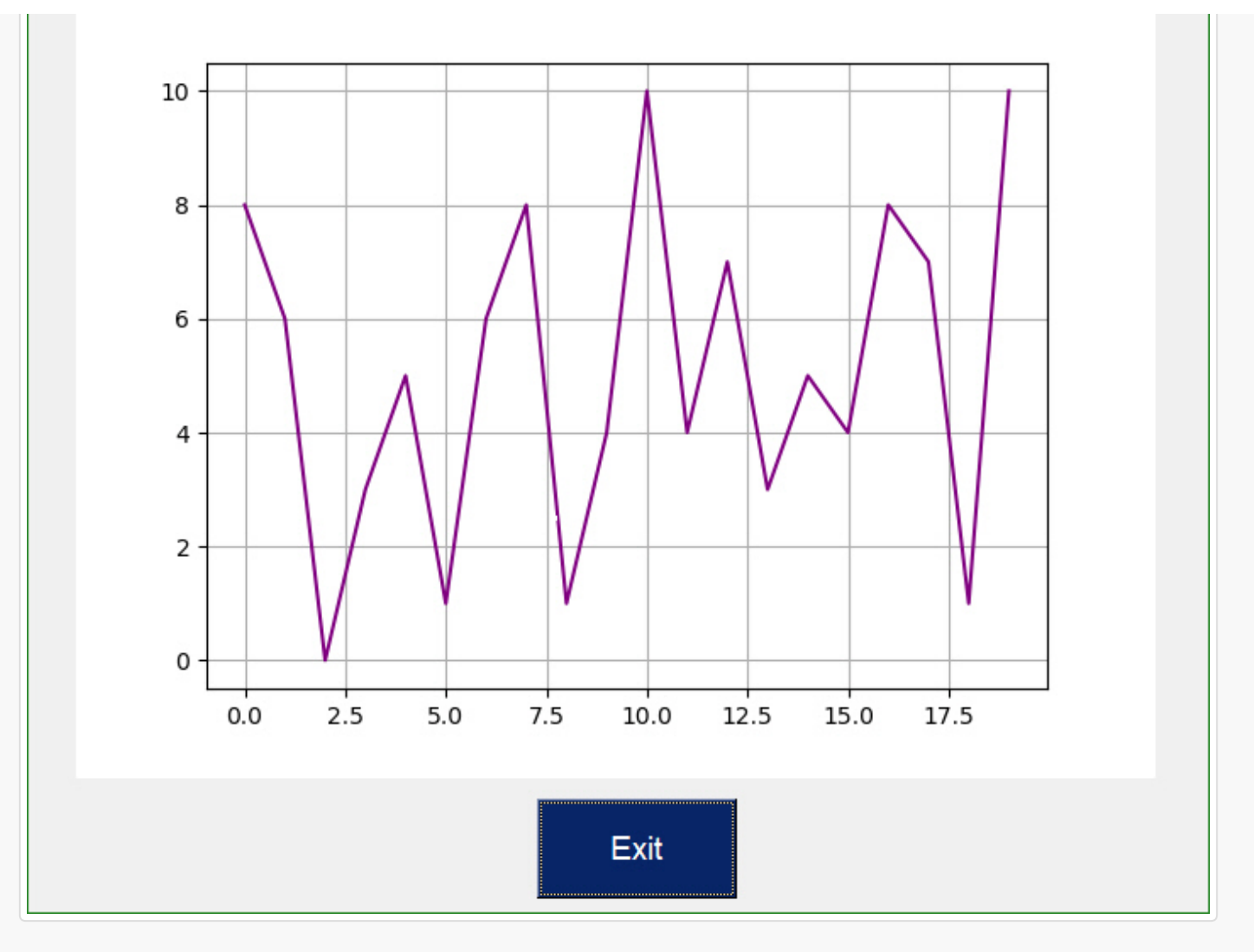

from tkinter import \*
from random import randint
import PySimpleGUI as g
from matplotlib.backends.backend\_tkagg import FigureCanvasTkAgg, FigureCanvasAgg
from matplotlib.figure import Figure
import matplotlib.backends.tkagg as tkagg

```
import tkinter as Tk
fig = Figure()
ax = fig.add subplot(111)
ax.set xlabel("X axis")
ax.set ylabel("Y axis")
ax.grid()
layout = [[g.Text('Animated Matplotlib', size=(40, 1), justification='center', font='Helvetic
         [g.Canvas(size=(640, 480), key='canvas')],
          [g.ReadButton('Exit', size=(10, 2), pad=((280, 0), 3), font='Helvetica 14')]]
# create the window and show it without the plot
window = g.Window('Demo Application - Embedding Matplotlib In PySimpleGUI').Layout(layout)
                     # needed to access the canvas element prior to reading the window
window.Finalize()
canvas elem = window.FindElement('canvas')
graph = FigureCanvasTkAgg(fig, master=canvas elem.TKCanvas)
canvas = canvas elem.TKCanvas
dpts = [randint(0, 10) for x in range(10000)]
# Our event loop
for i in range(len(dpts)):
    button, values = window.ReadNonBlocking()
    if button == 'Exit' or values is None:
        exit(69)
    ax.cla()
   ax.grid()
    ax.plot(range(20), dpts[i:i + 20], color='purple')
    graph.draw()
   figure_x, figure_y, figure_w, figure_h = fig.bbox.bounds
    figure w, figure h = int(figure w), int(figure h)
```

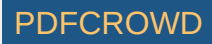

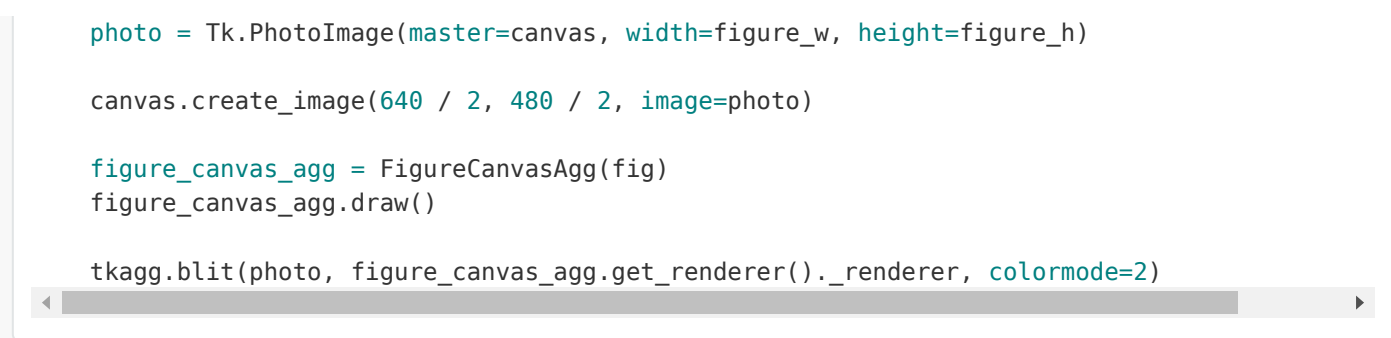

## **Tight Layout with Button States**

Saw this example layout written in tkinter and liked it so much I duplicated the interface. It's "tight", clean, and has a nice dark look and feel.

This Recipe also contains code that implements the button interactions so that you'll have a template to build from.

In other GUI frameworks this program would be most likely "event driven" with callback functions being used to communicate button events. The "event loop" would be handled by the GUI engine. If code already existed that used a call-back mechanism, the loop in the example code below could simply call these callback functions directly based on the button text it receives in the window.Read call.

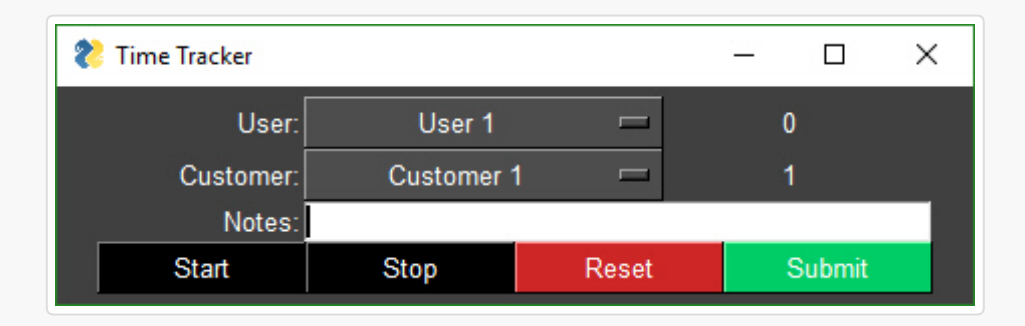

import PySimpleGUI as sg

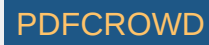

```
Demonstrates using a "tight" layout with a Dark theme.
Shows how button states can be controlled by a user application. The program manages the dis
states for buttons and changes the text color to show greved-out (disabled) buttons
0.0.0
sq.ChangeLookAndFeel('Dark')
sg.SetOptions(element padding=(0, 0))
layout = [[sq.T('User:', pad=((3,0),0)), sq.0ptionMenu(values = ('User 1', 'User 2'), size=(2)]
          [sq.T('Customer:', pad=((3,0),0)), sq.OptionMenu(values=('Customer 1', 'Customer 2'
          [sq.T('Notes:', pad=((3,0),0)), sq.In(size=(44,1), background color='white', text c
          [sg.ReadButton('Start', button_color=('white', 'black'), key='Start'),
           sq.ReadButton('Stop', button color=('white', 'black'), key='Stop'),
           sq.ReadButton('Reset', button color=('white', 'firebrick3'), key='Reset'),
           sg.ReadButton('Submit', button_color=('white', 'springgreen4'), key='Submit')]
          1
window = sq.Window("Time Tracker", default_element_size=(12,1), text_justification='r', auto_
                   default button element size=(12,1))
window.Layout(layout)
window.Finalize()
window.FindElement('Stop').Update(disabled=True)
window.FindElement('Reset').Update(disabled=True)
window.FindElement('Submit').Update(disabled=True)
recording = have data = False
while True:
    button, values = window.Read()
    print(button)
    if button is None:
        exit(69)
    if button is 'Start':
       window.FindElement('Start').Update(disabled=True)
        window.FindElement('Stop').Update(disabled=False)
        window.FindElement('Reset').Update(disabled=False)
       window.FindElement('Submit').Update(disabled=True)
        recording = True
     elif button is 'Stop' and recording:
        window.FindElement('Stop').Update(disabled=True)
        window.FindElement('Start').Update(disabled=False)
```

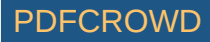

```
window.FindElement('Submit').Update(disabled=False)
   recording = False
  have data = True
elif button is 'Reset':
  window.FindElement('Stop').Update(disabled=True)
  window.FindElement('Start').Update(disabled=False)
  window.FindElement('Submit').Update(disabled=True)
  window.FindElement('Reset').Update(disabled=False)
   recording = False
  have_data = False
elif button is 'Submit' and have_data:
  window.FindElement('Stop').Update(disabled=True)
  window.FindElement('Start').Update(disabled=False)
  window.FindElement('Submit').Update(disabled=True)
  window.FindElement('Reset').Update(disabled=False)
   recording = False
```

#### **Password Protection For Scripts**

You get 2 scripts in one.

.

Use the upper half to generate your hash code. Then paste it into the code in the lower half. Copy and paste lower 1/2 into your code to get password protection for your script without putting the password into your source code.

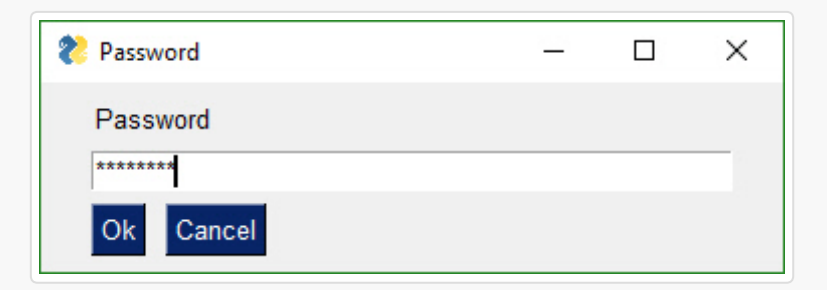

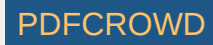

►

| SHA Generator |                     | <u> 11</u>     |          | × |
|---------------|---------------------|----------------|----------|---|
|               | Password Has        | h Generat      | tor      |   |
| Password      | abcd                |                |          |   |
| SHA Hash      | 81fe8bfe87576c3ecb2 | 2426f8e5784738 | 32917act | f |

```
import PySimpleGUI as sq
import hashlib
1.1.1
     Create a secure login for your scripts without having to include your password
                                                                                       in the
     1. Choose a password
    2. Generate a hash code for your chosen password by running program and entering 'gui' a
     3. Type password into the GUI
     4. Copy and paste hash code Window GUI into variable named login_password_hash
     5. Run program again and test your login!
1.1.1
# Use this GUI to get your password's hash code
def HashGeneratorGUI():
    layout = [[sq.T('Password Hash Generator', size=(30,1), font='Any 15')],
              [sg.T('Password'), sg.In(key='password')],
              [sg.T('SHA Hash'), sg.In('', size=(40,1), key='hash')],
   window = sg.Window('SHA Generator', auto_size_text=False, default_element_size=(10,1),
                       text justification='r', return keyboard events=True, grab anywhere=Fal
    while True:
        button, values = window.Read()
        if button is None:
              exit(69)
```

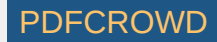

```
password = values['password']
       try:
           password utf = password.encode('utf-8')
           shalhash = hashlib.shal()
           shalhash.update(password utf)
           password hash = shalhash.hexdigest()
           window.FindElement('hash').Update(password hash)
       except:
           pass
 ----- Paste this code into your program / script ------
# determine if a password matches the secret password by comparing SHA1 hash codes
def PasswordMatches(password, hash):
   password utf = password.encode('utf-8')
   shalhash = hashlib.shal()
   shalhash.update(password utf)
   password hash = shalhash.hexdigest()
    if password hash == hash:
       return True
     else:
       return False
login password hash = '5baa61e4c9b93f3f0682250b6cf8331b7ee68fd8'
password = sg.PopupGetText('Password', password_char='*')
if password == 'qui': # Remove when pasting into your program
                              # Remove when pasting into your program
 HashGeneratorGUI()
 exit(69)
                                 # Remove when pasting into your program
if PasswordMatches(password, login password hash):
   print('Login SUCCESSFUL')
else:
   print('Login FAILED!!')
```

#### **Desktop Floating Toolbar**

Hiding your windows command window

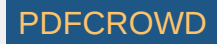

►

For this and the Time & CPU Widgets you may wish to consider using a tool or technique that will hide your Windows Command Prompt window. I recommend the techniques found on this site:

#### http://www.robvanderwoude.com/battech\_hideconsole.php

At the moment I'm using the technique that involves wscript and a script named RunNHide.vbs. They are working beautifully. I'm using a hotkey program and launch by using this script with the command "python.exe insert\_program\_here.py". I guess the next widget should be one that shows all the programs launched this way so you can kill any bad ones. If you don't properly catch the exit button on your window then your while loop is going to keep on working while your window is no longer there so be careful in your code to always have exit explicitly handled.

#### Floating toolbar

This is a cool one! (Sorry about the code pastes... I'm working in it)

Impress your friends at what a tool-wizard you are by popping a custom toolbar that you keep in the corner of your screen. It stays on top of all your other windows.

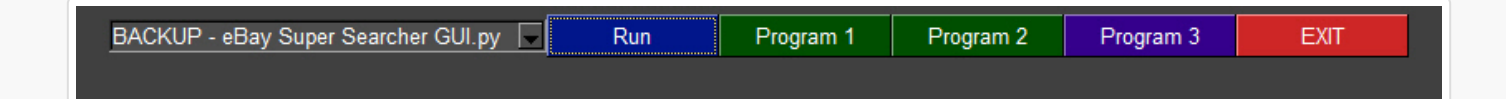

You can easily change colors to match your background by changing a couple of parameters in the code.

| Demo_All_Widgets.py          | Run | To GitHub | To Readyshare | PySimpleGUI | Readme | Cookbook | EXIT |
|------------------------------|-----|-----------|---------------|-------------|--------|----------|------|
| Copied PySimpleGUI to GitHub |     |           | Open GitHub   | Timer       |        |          |      |

import PySimpleGUI as sg
import subprocess
import os
import sys

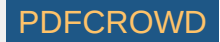

```
.....
 Demo Toolbar - A floating toolbar with quick launcher One cool PySimpleGUI demo. Shows t
You can setup a specific program to launch when a button is clicked, or use the Combobox to
ROOT PATH = './'
def Launcher():
    def print(line):
       window.FindElement('output').Update(line)
    sg.ChangeLookAndFeel('Dark')
    namesonly = [f for f in os.listdir(ROOT_PATH) if f.endswith('.py') ]
    sg.SetOptions(element padding=(0,0), button element size=(12,1), auto size buttons=False)
    layout = [[sg.Combo(values=namesonly, size=(35,30), key='demofile'),
               sg.ReadButton('Run', button_color=('white', '#00168B')),
                sg.ReadButton('Program 1'),
                sg.ReadButton('Program 2'),
                sg.ReadButton('Program 3', button color=('white', '#35008B')),
               sg.Button('EXIT', button color=('white','firebrick3'))],
               [sg.T('', text color='white', size=(50,1), key='output')]]
   window = sg.Window('Floating Toolbar', no_titlebar=True, keep_on_top=True).Layout(layout)
    # ---==--- Loop taking in user input (buttons) --- #
    while True:
        (button, value) = window.Read()
       if button == 'EXIT' or button is None:
            break # exit button clicked
       if button == 'Program 1':
            print('Run your program 1 here!')
       elif button == 'Program 2':
            print('Run your program 2 here!')
       elif button == 'Run':
           file = value['demofile']
            print('Launching %s'%file)
```

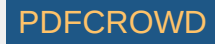

```
ExecuteCommandSubprocess('python', os.path.join(ROOT PATH, file))
        else:
            print(button)
def ExecuteCommandSubprocess(command, *args, wait=False):
    try:
        if sys.platwindow == 'linux':
            arg string = ''
            for arg in args:
                 arg string += ' ' + str(arg)
            sp = subprocess.Popen(['python3' + arg string, ], shell=True, stdout=subprocess.
        else:
            sp = subprocess.Popen([command, list(args)], shell=True, stdout=subprocess.PIPE,
        if wait:
            out, err = sp.communicate()
            if out:
                print(out.decode("utf-8"))
            if err:
                print(err.decode("utf-8"))
    except: pass
if __name__ == '__main__':
    Launcher()
- E
```

## **Desktop Floating Widget - Timer**

This is a little widget you can leave running on your desktop. Will hopefully see more of these for things like checking email, checking server pings, displaying system information, dashboards, etc. Much of the code is handling the button states in a fancy way. It could be much simpler if you don't change the button text based on state.

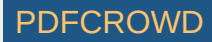

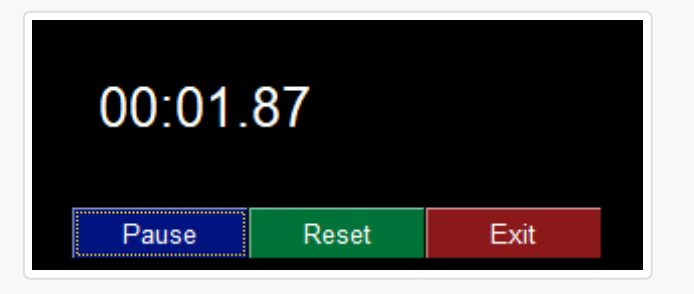

```
import PySimpleGUI as sg
import time
.....
Timer Desktop Widget Creates a floating timer that is always on top of other windows You mov
......
# ----- Create window ------
sg.ChangeLookAndFeel('Black')
sg.SetOptions(element padding=(0, 0))
layout = [[sg.Text('')],
            [sq.Text('', size=(8, 2), font=('Helvetica', 20), justification='center', key='t
            [sg.ReadButton('Pause', key='button', button_color=('white', '#001480')),
             sq.ReadButton('Reset', button color=('white', '#007339'), key='Reset'),
             sg.Exit(button_color=('white', 'firebrick4'), key='Exit')]]
window = sg.Window('Running Timer', no_titlebar=True, auto_size_buttons=False, keep_on_top=Tr
# ------ main loop ------
current time = 0
paused = False
start time = int(round(time.time() * 100))
while (True):
   # ----- Read and update window ------
```

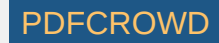

```
if not paused:
       button, values = window.ReadNonBlocking()
       current time = int(round(time.time() * 100)) - start time
   else:
       button, values = window.Read()
   if button == 'button':
       button = window.FindElement(button).GetText()
   # ----- Do Button Operations -----
  if values is None or button == 'Exit':
       break
 if button is 'Reset':
       start_time = int(round(time.time() * 100))
       current time = 0
  paused time = start time
   elif button == 'Pause':
        paused = True
  paused time = int(round(time.time() * 100))
       element = window.FindElement('button')
       element.Update(text='Run')
   elif button == 'Run':
        paused = False
  start time = start time + int(round(time.time() * 100)) - paused time
       element = window.FindElement('button')
       element.Update(text='Pause')
   # ----- Display timer in window ------
  window.FindElement('text').Update('{:02d}:{:02d}'.format((current time // 100) // 60
                                                                 (current time // 100) % 60,
                                                                 current time % 100))
   time.sleep(.01)
# ----- After loop -----
# Broke out of main loop. Close the window.
window.CloseNonBlocking()
.
                                                                                          ►
```

#### **Desktop Floating Widget - CPU Utilization**

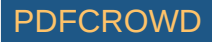

Like the Timer widget above, this script can be kept running. You will need the package psutil installed in order to run this Recipe. The spinner changes the number of seconds between reads. Note that you will get an error message printed when exiting because the window does not have have a titlebar. It's a known problem.

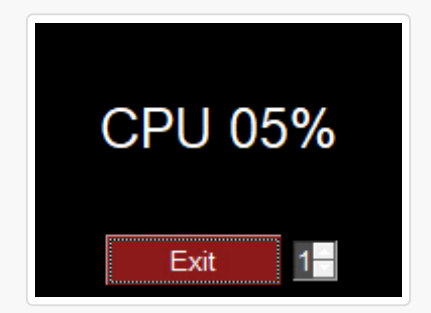

```
import PySimpleGUI as sg
import psutil
# ----- Create Window ------
sg.ChangeLookAndFeel('Black')
layout = [[sg.Text('')],
           [sg.Text('', size=(8, 2), font=('Helvetica', 20), justification='center', key='t
           [sg.Exit(button_color=('white', 'firebrick4'), pad=((15,0), 0)), sg.Spin([x+1 fc
window = sg.Window('Running Timer', no_titlebar=True, auto_size_buttons=False, keep_on_top=Tr
# ------ main loop ------
while (True):
   # ----- Read and update window ------
 button, values = window.ReadNonBlocking()
   # ----- Do Button Operations -----
  if values is None or button == 'Exit':
       break
 try:
       interval = int(values['spin'])
 except:
```

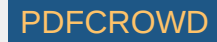

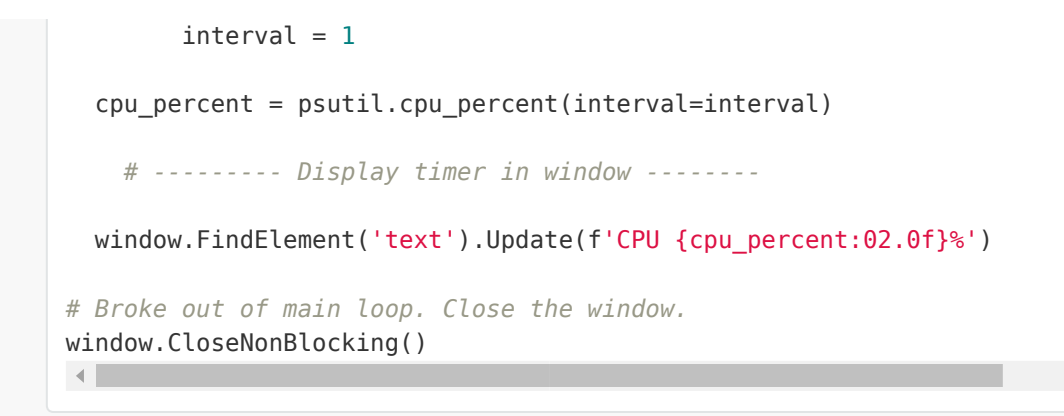

#### Menus

Menus are nothing more than buttons that live in a menu-bar. When you click on a menu item, you get back a "button" with that menu item's text, just as you would had that text been on a button.

Menu's are defined separately from the GUI window. To add one to your window, simply insert sg.Menu(menu\_layout). The menu definition is a list of menu choices and submenus. They are a list of lists. Copy the Recipe and play with it. You'll eventually get when you're looking for.

If you double click the dashed line at the top of the list of choices, that menu will tear off and become a floating toolbar. How cool!

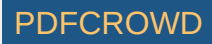

| ℀ Windows-like program |                |                        |  | × |
|------------------------|----------------|------------------------|--|---|
| File Edit              | Help           |                        |  |   |
| Open<br>Save           | e menus a try! | File x<br>Open<br>Save |  | < |

```
import PySimpleGUI as sg
sg.ChangeLookAndFeel('LightGreen')
sg.SetOptions(element_padding=(0, 0))
# ----- Menu Definition ----- #
menu_def = [['File', ['Open', 'Save', 'Exit' ]],
            ['Edit', ['Paste', ['Special', 'Normal', ], 'Undo'], ],
            ['Help', 'About...'], ]
# ----- GUI Definition ----- #
layout = [
```

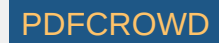

```
[sg.Menu(menu def)],
    [sg.Output(size=(60, 20))]
window = sg.Window("Windows-like program", default element size=(12, 1), auto size text=False
                   default button element size=(12, 1)).Layout(layout)
# ----- Loop & Process button menu choices ----- #
while True:
    button, values = window.Read()
    if button == None or button == 'Exit':
        break
    print('Button = ', button)
   # ----- Process menu choices ----- #
   if button == 'About...':
        sg.Popup('About this program', 'Version 1.0', 'PySimpleGUI rocks...')
    elif button == 'Open':
       filename = sg.PopupGetFile('file to open', no window=True)
       print(filename)
                                                                                           •
```

#### Graphing with Graph Element

Use the Graph Element to draw points, lines, circles, rectangles using *your* coordinate systems rather than the underlying graphics coordinates.

In this example we're defining our graph to be from -100, -100 to +100,+100. That means that zero is in the middle of the drawing. You define this graph description in your call to Graph.

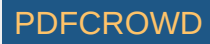

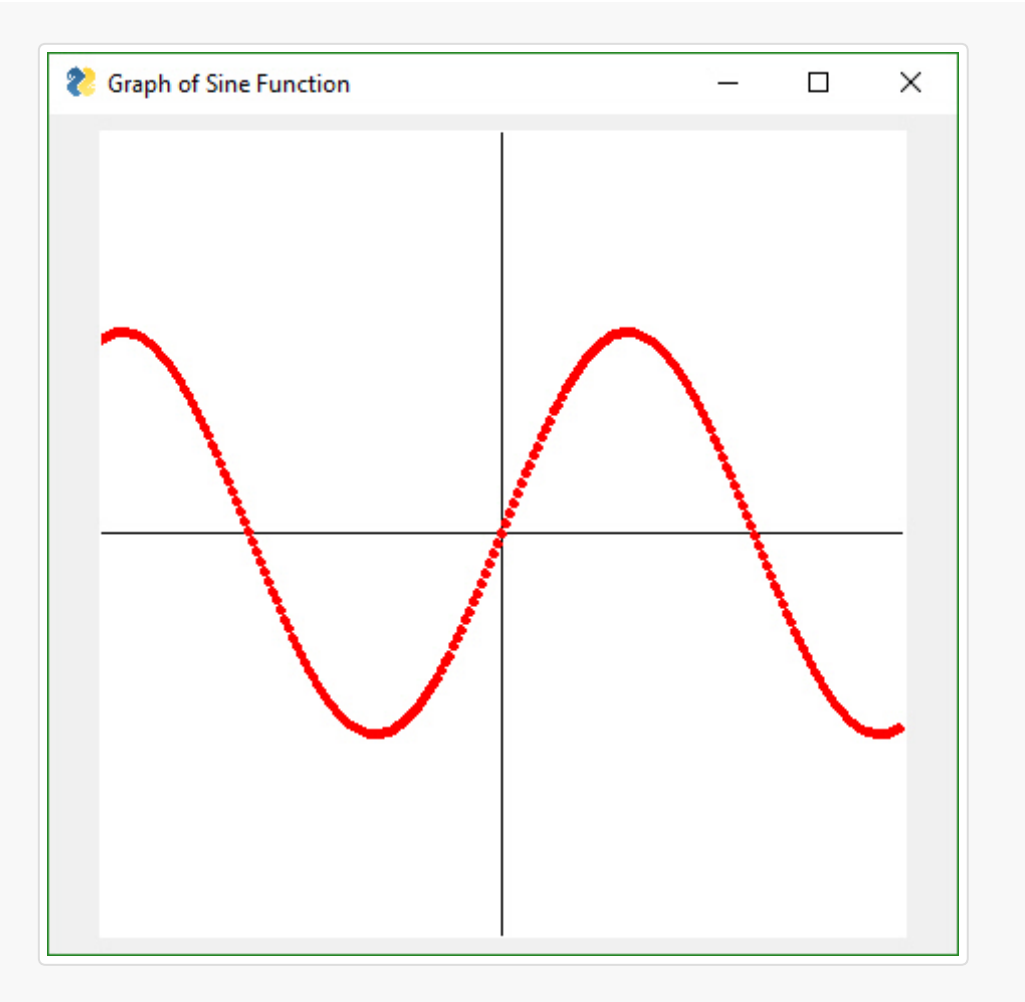

```
import math
import PySimpleGUI as sg
layout = [[sg.Graph(canvas_size=(400, 400), graph_bottom_left=(-100, -100), graph_top_right=(1
window = sg.Window('Graph of Sine Function').Layout(layout)
window.Finalize()
graph = window.FindElement('graph')
```

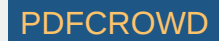

```
graph.DrawLine((-100,0), (100,0))
graph.DrawLine((0,-100), (0,100))

for x in range(-100,100):
    y = math.sin(x/20)*50
    graph.DrawPoint((x,y), color='red')

button, values = window.Read()
```

#### Tabs

Tabs bring not only an extra level of sophistication to your window layout, they give you extra room to add more elements. Tabs are one of the 3 container Elements, Elements that hold or contain other Elements. The other two are the Column and Frame Elements.

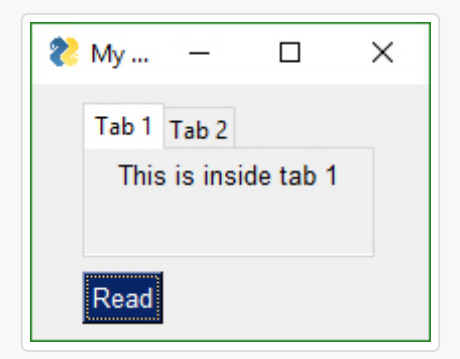

```
import PySimpleGUI as sg
tab1_layout = [[sg.T('This is inside tab 1')]]
tab2_layout = [[sg.T('This is inside tab 2')],
        [sg.In(key='in')]]
```

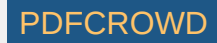

#### Creating a Windows .EXE File

It's possible to create a single .EXE file that can be distributed to Windows users. There is no requirement to install the Python interpreter on the PC you wish to run it on. Everything it needs is in the one EXE file, assuming you're running a somewhat up to date version of Windows.

Installation of the packages, you'll need to install PySimpleGUI and PyInstaller (you need to install only once)

pip install PySimpleGUI
pip install PyInstaller

To create your EXE file from your program that uses PySimpleGUI, <u>my\_program.py</u>, enter this command in your Windows command prompt:

pyinstaller -wF my\_program.py

You will be left with a single file, <code>my\_program.exe</code>, located in a folder named <code>dist</code> under the folder where you executed the <code>pyinstaller</code> command.

That's all... Run your my\_program.exe file on the Windows machine of your choosing.

"It's just that easy."

(famous last words that screw up just about anything being referenced)

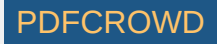

Your EXE file should run without creating a "shell window". Only the GUI window should show up on your taskbar.

Documentation built with MkDocs.

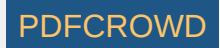